## UCI UCPath

## **Navigation Cheat Sheet**

| Page                          | What's it used for                                                                                                    | Navigation                                                               |
|-------------------------------|----------------------------------------------------------------------------------------------------|--------------------------------------------------------------------------|
| PayPath                       | Changes to filled positions, job data (including<br>compensation) and additional pay. For example: Job<br>Code, Compensation Rate, Appointment End Date,<br>New Additional Pay, Report To changes, | PeopleSoft Menu > UC Customizations > UC<br>Extensions > PayPath Actions |
| Smart HR Templates            | All hire Transactions (Hires, Rehires, Concurrent                                                                                                    | PeopleSoft Menu > Workforce Administration                               |
|                               | Hires); Transfers; Terminations; Retirement; Add                                                                                                    | > Smart HR Template > Smart HR                                           |
|                               | Contingent Worker; Personal Data Changes                                                                                                    | Transactions                                                             |
| Funding Entry                 | Add or update position funding.                                                                                                    | PeopleSoft Menu > Set Up HCM > Product                                   |
|                               |                                                                                                    | Related > Commitment Accounting > UC                                     |
|                               |                                                                                                    | Customizations > Funding Entry                                           |
| Funding Inquiry Page          | Use to view position funding.                                                                                                    | PeopleSoft Menu > Set Up HCM > Product                                   |
|                               |                                                                                                    | Related > Commitment Accounting > UC                                     |
|                               |                                                                                                    | Customizations > Funding Entry Inquiry                                   |
| Direct Retro                  | Process direct retro funding updates (Salary Cost                                                                                                    | PeopleSoft Menu > Payroll for North America                              |
|                               | Transfers)                                                                                                    | > Payroll Distribution > UC Customizations >                             |
|                               |                                                                                                    | Process Direct Retro                                                     |
| Direct Retro Inquiry          | Use to track changes made during the direct retro                                                                                                    | PeopleSoft Menu > Payroll for North America                              |
|                               | process                                                                                                    | > Payroll Distribution > UC Customizations >                             |
|                               |                                                                                                    | Review Retro Distribution                                                |
| Position Control Request Form | Create new or update existing vacant positions.                                                                                                    | PeopleSoft Menu > UC Customizations > UC                                 |
|                               |                                                                                                    | Extensions > Position Control Request                                    |
| Additional Pay                | Add additional pay for an employee.                                                                                                    | PeopleSoft Menu > UC Customizations > UC                                 |
|                               |                                                                                                    | Extensions > PayPath Actions > Search for                                |
|                               |                                                                                                    | Employee > Click Additional Pay Tab                                      |
| Payroll Request/ Final Pay    | Process final pay.                                                                                                    | PeopleSoft Menu > UC Customizations > UC                                 |
|                               |                                                                                                    | Extensions > Self Service Transaction Links >                            |
|                               |                                                                                                    | Payroll Request                                                          |
| Payroll Request/ Off Cycle    | Process off cycle pay.                                                                                                    | PeopleSoft Menu > UC Customizations > UC                                 |
|                               |                                                                                                    | Extensions > Self Service Transaction Links >                            |
|                               |                                                                                                    | Payroll Request                                                          |

## UCI UCPath

## **Navigation Cheat Sheet**

| Page                          | What's it used for                                   | Navigation                                                                            |
|-------------------------------|------------------------------------------------------|---------------------------------------------------------------------------------------|
| Request Extended Absence      | Put an employee on leave of absence.                 | PeopleSoft Menu > Global Payroll & Absence<br>Mgmt > Payee Data > Maintain Absences > |
|                               |                                                      | Request Extended Absence                                                              |
| Benefits Summary              | View employee's current benefits enrolment           | PeopleSoft Menu > Benefits > Review                                                   |
|                               | information.                                         | Employee Benefits > Benefits Summary                                                  |
| Review Absence Balance        | Use to view an employee's current and past leave     | PeopleSoft Menu > UC Customizations > UC                                              |
|                               | balances                                             | Extensions > Admin – Review Absence                                                   |
|                               |                                                      | Balance                                                                               |
| Manage Accruals               | Use to manage accruals adjustments.                  | PeopleSoft Menu > UC Customizations > UC                                              |
|                               |                                                      | Extensions > Manage Accruals                                                          |
| Job Data                      | Use to view employee job data in UCPath, including:  | PeopleSoft Menu > Workforce Administration                                            |
|                               | salary information, compensation rate and frequency, | > Job Information > Job Data                                                          |
|                               | job code, job title, union code, probation code,     |                                                                                       |
|                               | employee class, job end date.                        |                                                                                       |
| Workforce Job Summary         | Used to view employee's job history. Each row of     | PeopleSoft Menu > Workforce Administration                                            |
|                               | information relates to a change (Action) in the      | > Job Information > Review Job Information >                                          |
|                               | employee's job. For example, hire date, pay rate     | Workforce Job Summary                                                                 |
|                               | change, data change.                                 |                                                                                       |
| Person Organizational Summary | Use to view employee's the current organizational    | PeopleSoft Menu > Workforce Administration                                            |
|                               | relationships (employment instances/jobs) across the | > Personal Information > Person                                                       |
|                               | UC.                                                  | Organizational Summary                                                                |
| Add/Update Position Info      | Use to view all data related to a given position in  | PeopleSoft Menu > Organizational                                                      |
|                               | UCPath.                                              | Development > Position Management >                                                   |
|                               |                                                      | Maintain Positions/Budgets > Add/Update                                               |
|                               |                                                      | Position Info                                                                         |
| Person Profile                | Use to view employee's qualifications, education,    | PeopleSoft Menu > Workforce Development                                               |
|                               | oath & patent signature dates and UC Student Status. | > Profile Management > Profiles > Person                                              |
|                               |                                                      | Profile                                                                               |
| Personal Information          | Use to view Personal Information for an employee,    | PeopleSoft Menu > HCM Home > Workforce                                                |
|                               | including biographical details, contact information, | Administration > Personal Information >                                               |
|                               | ethnic group, military status and disclosure.        | Modity a Person                                                                       |